# ● 2018年10月17日 (水) 10:00より、「GLOOBE 2019」「GLOOBE VR Ver.3」の最新版プログラムの提供が始まります。 最新版プログラムをダウンロードしてご利用ください!

GLCOBE 2019 最新版プログラムへの更新手順 Japanese Building Information Modeling CAD System

P1~5をご覧ください。

# GLOOBE の更新手順はP6・7をご覧ください。

※FCメンバーシップ「安心パック」「プログラム保守パック」、または「レンタル商品」をご契約されているお客様が対象です。

「GLOOBE 2019」新機能はこちら。

## 最新版への更新は、「FCコンシェルジュ」から行えます!

お使いのプロテクトの種類をクリックして、最新版へのアップグレードを行ってく デスクトップ上のアイコンかタス クバー内のアイコンをクリックし、 「プログラム更新」ページ、 2 3 ださい。 「最新版プログラムダウンロード」の 「ビル」ボタンをクリックします。 FCコンシェルジュを開きます。 マニュアル フログラム ネット悠起 サポート フログラム ネット悠起 ライセンス 体験版 ショッピング その他の マービス ご契約病務 FCコンシェルジュ 最新版へのアップグレー 15:15 ネット認証プロテクト USBプロテクト 2016/06/14 GLCOBE J-BIM 施工図CAD プログラム 更新メニュー ト記型品をご利用のお客箱は、ブロテクトの種類を選択してダウ・ロードに進んでくだれい 占有 共有<sup>の場合】</sup> FCコンシェルジュをご利用でない方は SNS よットI図Eフロテクト 最新版プログラムのダウンロード 00 こちらよりダウンロードしてご登録ください。 の場合 風新紙ブログラム及び最新版システムのダウンロードはこちらか USBタイプのプロテクト をご利用のお客様 をご利用のお客様 LAN型 🧕 「契約の方専用のサービスとなります。 ※保守契約期間内に最新版をダウンロードして頂きますようお願いします LAN型 🖋 FEX7/1-7/7 /ドリーサービスも対象とかります ネット認証プロテクト をご利用のお客様 USBタイプのプロテクト **SNS-LAN** LAN の場合 - 建筵 ビル 土木 〕測量 ARCHITREND ZERO EX-TREND武蔵 TREND-POINT TREND-CORE TREND-CORE VR TREND-FIELD TREND-ONE BLUETREND > TREND REGIC 電子納品ツール TREND-POINT TREND-FIELD Mercury-Evolo GLOOBE J-BIM施工図CAD GLOOBE VR の場合 📰 リフォームエディション ARCHITREND Modelic 宅地分譲シミュレーション ARCHITREND VR

 ご利用には、インターネット回線への接続が必要になります。お客様の通信環境によっては、ダウンロードにお時間を要する場合もございます。 ●インストール作業をする前に、必ずデータのバックアップを行って下さい。

#### 福井コンピュータアーキテクト株式会社 201810

# ネット認証プロテクト 占有/共有の場合

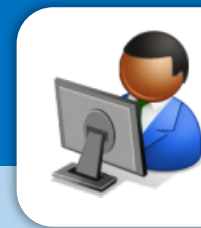

GLOGBE 2019 Japanese Building Information Modeling CAD System

#### 下記の手順で更新をお願いします。

※開発中につき、一部記載が異なる場合がございます。ご了承下さい。

|                                                                                                    |                                                                                                    |                                                                                      | 4 M IS                                                                                                    | ビング その他の ご契約情報                                                                             |
|----------------------------------------------------------------------------------------------------|----------------------------------------------------------------------------------------------------|--------------------------------------------------------------------------------------|----------------------------------------------------------------------------------------------------|--------------------------------------------------------------------------------------------|
| ログラム更新。                                                                                                    |                                                                                                    |                                                                                      |                                                                                                    |                                                                                            |
| ULSII                                                                                                    | 最新版プロ                                                                                                    | グラムのダウンロード<br>MMEシステムのダウンロードはこちらから、                                                  |                                                                                                    | 更新プログラム<br>こをIIIIPHOプログラムを見解ビルドに<br>WEILIN                                                 |
| FEXT                                                                                                    | 本サービスは、<br>ご聞わか方号用<br>×(余字間の開<br>・ディップ。<br>※マーキュリ・                                                                                                    | 、FCメンバーシップ 安心パック または<br>和のサービスとなります。<br>部内に最新版をダウンロードして頂きますよ<br>〜フレンドリーサービスも対象となります。 | プログラム保守 を<br>うね除いします。                                                                                           | <ul> <li>自動で更新する</li></ul>                                                                 |
| <ul> <li>建築</li> <li>APC HTRPND 25R</li> <li>APC HTRPND 25R</li> <li>APC HTRPND 25R</li> <li>APC HTRPND Mod</li> <li>NOW MERSION AND APC HTRPND VA</li> </ul>                                                                                                    | 10<br>B 20<br>B 20<br>B 20<br>B 20<br>B 20<br>B 20<br>B 20<br>B 2                                                                                                    | ・土木<br>SX.TREAD.FRI<br>TREAD.FCORE<br>TREAD.FCORE<br>TREAD.FRILD                     | ・利量<br>TREMO-ONE<br>BULETRIND XA<br>TREMO-POINT<br>TREMO-POINT<br>TREMO-POINT<br>TREMO-PIELD<br>Mercury-Evoluto | 自動更新設定 ロールバック<br>・ (図形ダウンロード<br>マスタバアンブレートの美術<br>自動更新がらまくいきないう                             |
| <ul> <li>アライパシーボリシー</li> <li>「FCコンシ</li> <li>「ビル」を選</li> </ul>                                                                                                    | <ul> <li>シントウェアとないをSUO (PIST)</li> <li>シントウェアを認めていていていていていていていていていていていていていていていていていていてい</li></ul>                                                                                                    | 1を起動し、<br>ネット認証                                                                      | 、「プロケ<br>:プロテク                                                                                                  | <sup>でっていていてのののでののののののののののののののののののののののののののののの</sup>                                        |
| ●フヲイパレーĸいレー<br>「FCコンシ<br>「ビル」を選                                                                                                    | ●<br>ッフトゥェア##<br>マルジュ_<br>髶択し、「                                                                                                    | Record Cost Englishin<br>中国の#<br>「を起動し、<br>ネット認証<br>FC22921/92                       | 、「プロケ<br>ジロテク                                                                                                   | <sup>で</sup> ラム更新」を<br>「うム更新」を<br>」ト」をクリック                                                 |
| <ul> <li>・フライパシーモリシー</li> <li>「FCコンシ</li> <li>「ビル」を選</li> <li>「ビコンリュルシュム</li> </ul>                                                                                                    | *ソーナーとスAFBUORH<br>*エルジュ_<br>・<br>達択し、「<br>ジュ (これ) (デ<br>***                                                                                                    | rearting class et skotekt.<br>TREATE<br>Jを起動し、<br>ネット認証<br>PCD201622                 | 、「プロク<br>ジロテク                                                                                                   | で 307 Face Converted<br>ブラム更新」を<br>ハト」をクリック                                                |
| <ul> <li>************************************</li></ul>                                                                                                    | <ul> <li>・ワーク・EXAFEIIONEN</li> <li>・フトウスアBER</li> <li>・エルジュ_</li> <li>・ま沢し、「</li> <li>・ま沢し、「</li> <li>・マン・マン・マン・マン・マン・マン・マン・マン・マン・マン・マン・マン・マン・</li></ul>                                                                                                    | exite de le Madaiu<br>Iを起動し、<br>ネット認証<br>PCIDAIA                                     | 、「プロク<br>ジロテク                                                                                                   | で コン アロビ COUNTRIAN<br>ブラム更新」を<br>フト」をクリック                                                  |
| <ul> <li>アキイリーモリレー</li> <li>ドワニンシ<br/>「ビル」を選</li> <li>パニコンジェル」</li> <li>パニコンジェル』</li> <li>オロコンジェル』</li> <li>オロコンジェルコン</li> <li>ビュンジェルコン</li> <li>ビュンジェルコン</li> <li>ビ</li></ul>                           | <ul> <li>ワンクシュンスAPEDIONEN</li> <li>マンクシュンスAPEDIONEN</li> <li>マンクションスAPEDIONEN</li> <li>マンクションスAPEDIONEN</li> <li>マンクションスAPEDIONEN</li></ul> | Carlet 255 年 Wick い<br>*####<br>オット認証<br>FC7521823<br>FC7521823                      | 、「プロク<br>ジロテク<br>・                                                                                              | *ラム更新」を<br>*ラム更新」を<br>かし」をクリック ***********************************                         |
| <ul> <li>アライパラーモリンー</li> <li>FFCコンシ<br/>「ビル」を選</li> <li>デビル」を選</li> <li>・ FCコンジェリル</li> <li>・ FCコンジェリル</li> <li>・ FCコンジェリン</li> <li>・ FCコンジェリン</li></ul> | <ul> <li>パフトウェンスAFEILION 第</li> <li>パフトウシンTERF</li> <li>パエルジュ_</li> <li>ギリン・「</li> <li>ジュ (この) (デ</li> <li>ジュ (この) (デ</li> <li>ジタレード</li> <li>COBBE J</li> <li>ワクレード</li> <li>COBBE J</li> <li>ワクレード</li> <li>COBBE J</li> <li>ワクレード</li> </ul>                                                                                                    | Iを起動し、<br>ネット認証<br>FCコンロ/フロンロ/フロンロ/フロンロ/フロンロ/フロンロ/フロンロ/フロンロ/フ                        | 、「プロク<br>ミプロテク<br>) (***) (***)                                                                                 | さつ bit 7 Fabri Converted ex<br>ガラム更新」を<br>クト」をクリック<br>・・・・・・・・・・・・・・・・・・・・・・・・・・・・・・・・・・・・ |

「ネット認証プロテクト」をクリックします。

| CEDILET       CEDILET                                                                                                    |                                                                                                    |       | FCコンジェルジュ                                                                                                    |
|----------------------------------------------------------------------------------------------------|----------------------------------------------------------------------------------------------------|-------|----------------------------------------------------------------------------------------------------|
| PYLODEAN           PYLODEX           PYLODEX                                                                                                    |                                                                                                    | פנכ   |                                                                                                    |
| Provo 要解  Provo 要解  Provo 要解  Provo 要解  Provo 要#  Provo ##  Provo ##  Pro | Pho 男 素 Pho 男 素 Pho 男 素 Pho P S 素 Pho P S \$ Pho P S \$ Pho P                                                                                                    | 19911 |                                                                                                    |
| ■ Market (2. (4.1821/079 × 588) T D/9 JA SET ST S M C. A vi BIE 9 (4'2) X t' 29 – 18'9 T D/9 JA SET ST A (5') X t' 20 / 20 / 18' X t' 20 / 20 / 20 / 20 / 20 / 20 / 20 / 20                                                                                                    | (2-A電ビークシスを想ける<br>(2-A 電話)<br>(2-A 電話)<br>(2-A 電話)<br>(2-A 電話)<br>(2-A 電話)<br>(2-A 電話)<br>(2-A 電話)<br>(2-A 電話)<br>(2-A 電話)<br>(2-A 電話)<br>(2-A 電話)<br>(2-A 電話)<br>(2-A 電話)<br>(2-A 電話)<br>(2-A TAN)<br>(2-A TAN                                                                                                    | テクトの  | 更新                                                                                                    |
| ・パビススタン目前生またすってださい。           ・パビススタン目前生またすってださい。           ・パビススタン目前生またすってださい。           ・パビススタン目前生またすってださい。           ・パビススタン目前生またすってたさい。           ・パビススタンコート           ・パビススタンコート           ・パビススタンコート           ・パビススタンコート           ・パビススタンコート           ・パビスタンコート           ・パビスタンコート                                                                                                    |                                                                                                    | 小道訳画の | 目に戻る(ネット認証プロテクトを翻訳)<br>プログラムを亜新する前に、ネット専項ライヤ・ノスヤ・ノタートり                                                                                                    |
| 1/12/10/2010/04/04           Carter Contraction Contraction Cont                                                | H2H2142249-04K      Alder Line Ander Lander Lander                                                                                                    |       | ライビンスの更新作業を行ってください。<br>「ライセンスの更新作業を行ってください。                                                                                                    |
| California (1997) (1997) (199      | (加速では、単語は認識していまい)     (加速では、単語は認識していまい。     (加速にない、単語は認識していまい。     (加速にない、単語がいにおゆかいた。     (加速にない、単語がいにおゆかいた。     (加速にない、単語がいにおゆかいた。     (加速にない、単語がいにおゆかいた。     (加速にない、「「「「「「「「「「「」」」」」」」」     (加速にない、「「「」」」」」     (加速にない、「「」」」」     (加速にない、「「」」」」     (加速にない、「「」」」」     (加速にない、「「」」」」     (加速にない、「「」」」」     (加速にない、「「」」」」                                                                                                    |       | キット認証ライセンスセンターを膨く                                                                                                    |
| EXTRE. CA-VERREPCICIO-DEMENDICIAL PREMIUSANCESANCESANCESANCESANCESANCESANCESANCE                                                                                                    | またたい-####27252426922-0-1#WW-3153464254                                                                                                    |       | キッドにはキントなど人のないないのかいことを用いていため、し<br>(2023されていない場合は2022してください。)                                                                                                    |
| 「ネット認証ライセンスセンターを開く」をクリた<br>面面の案内に沿ってライセンスを更新します         福井コンビュータ ネット認証ライセンスを更新します         「古寺モード 体験モード<br>「ナロダクトID:<br>」         ケレダクトID:       アナ・層歴編集         アレダクトID:       アナ・プログクトロン         メモ:       アナ・周囲振興:         ブレダクトID:       アナ・プログクトロン         ジロ       ライセンス情報を取得し、アブリケーションを使用できるようにします。         夏新       認証の有効期限の更新や、再認証を行います。         夏新       認証を解除し、他のPC/コーザーで力プタクトロを使用できるようにします。         配数設定       認証有効期限       2018/00/00 0000                                                                                                    | 「ネット認証ライセンスセンターを開く」をかりた<br>面面の案内に沿ってライセンスを更新します<br>「福井コンビュータネット認証ライセンス:設定:<br>「ロタウト!D:<br>メモ:<br>プロタウト!D:<br>メモ:<br>「加タウト!D:<br>メモ:<br>「加タウト!D:<br>「メモ:<br>「加タウト!D!」」<br>「メモ:<br>「加タウト!D!」」」<br>「メモ:<br>「加タウト!D!」」」」<br>「ビュータ、ホット認証ライセンス:設定:<br>「加タウト!D!」」」<br>「ションビュータ、ホット認証ライセンス:設定:<br>「加タウト!D!」」」<br>「ションビュータ、ホット認証ライセンス:設定:<br>「「日本」」」」<br>「「日本」」」」<br>「日本」」」」<br>「日本」」」」<br>「日本」」」」<br>「日本」」」」<br>「日本」」」」<br>「日本」」」」<br>「日本」」」」<br>「日本」」」」<br>「日本」」」」<br>「日本」」」」<br>「日本」」」」<br>「日本」」」」<br>「日本」」」」<br>「日本」」」」<br>「日本」」」」<br>「日本」」」」<br>「日本」」」」<br>「日本」」」」<br>「日本」」」」<br>「日本」」」」<br>「日本」」」<br>「日本」」」」<br>「日本」」」<br>「日本」」」」<br>「日本」」」」<br>「日本」」」<br>「日本」」」」<br>「日本」」」<br>「日本」」<br>「日本」」」<br>「日本」」」<br>「日本」」」<br>「日本」」」<br>「日本」」<br>「日本」」<br>「日本」」」<br>「日本」」<br>「日本」」」<br>「日本」」<br>「日本」」<br>「日本」」<br>「日本」」」<br>「日本」」」<br>「日本」」<br>「日本」」<br>「日本」」」<br>「日本」」<br>「日本」」<br>「日本」」」<br>「日本」」<br>「日本」」<br>「日本」」」<br>「日本」」」<br>「日本」」<br>「日本」」<br>「日本」」<br>「日本」」」<br>「日本」」<br>「日本」」」<br>「日本」」<br>「日本」」」<br>「日本」」<br>「日本」」」<br>「日本」」」<br>「日本」」」<br>「日本」」」<br>「日本」」」<br>「日本」」<br>「日本」」」<br>「日本」」」<br>「日本」」」<br>「日本」」」<br>「日本」」」<br>「日本」」」<br>「日本」」」<br>「日本」」」<br>「日本」」」<br>「日本」」<br>「日本」」」<br>「日本」」<br>「日本」」<br>「日本」」」<br>「日本」」」<br>「日本」」」<br>「日本」」」<br>「日本」」<br>「日本」」<br>「日本」」<br>「日本」」」<br>「日本」」<br>「日本」」」<br>「日本」」<br>「日本」」」<br>「日本」」<br>「日本」」」<br>「日本」」<br>「<br>」」<br>「日本」」」<br>「<br>」」<br>「 |       | 夏新後、「次へ:最新版ジログラムのダウンロード画画へ」にお進みください。                                                                                                    |
| 「ネット認証ライセンスセンターを開く」をクリン<br>面面の案内に沿ってライセンスを更新します 福井コンビュータネット認証ライセンス:設定: (満月モード 体験モード メモ・潮馬者情報: プロダウトID: メモ: オ田の第二(箇別名内線番号など) プロダウトID: メモ: オロタンコングーションを使用できるようにします。 超近の有効期限の更新や、再認証を行います。 超版を解除し、他のPC/コーザーで力ワダウトIDを使用できるようにします。 超版な 超版な 超版な 超版な 超版なの内効期限 2018/00/00000000000000000000000000000000                                                                                                    | 「ネット認証うイセンスセンターを開く」をクリ<br>面面の案内に沿ってうイセンスを更新します<br>「福井コンピュータネット認証うイセンス:設定:<br>「ロタクトID:<br>メモ:<br>リロタクトID:<br>メモ:<br>「ロタクトID:<br>メモ:<br>「加タクトID:<br>「ビード」」」」」」<br>「加タクトID:<br>「ビード」」」」」」」<br>「加タクトID:<br>「ビード」」」」」」」<br>「加タクトID:<br>「ビード」」」」」」」」<br>「加タクトID:<br>「ビード」」」」」」」」」<br>「加タクトID:<br>「ビード」」」」」」」」」<br>「加タクトID:<br>「ビード」」」」」」」」」」」」」」」」<br>「加タクトID:<br>「ビード」」」」」」」」」」」」」」」」」」」」」<br>「加タクトID:<br>「ビード」」」」」」」」」」」」」」」」」」」」」」」」」」」」」」」」」」」」                                                                                                    |       |                                                                                                    |
| 上市日とビーダーの1000年3100000000000000000000000000000000                                                                                                    | LENTED 2 2 9 1 11 10 LET 1 2 0 1 1 11 10 LET 1 2 0 1 1 11 10 LET 1 2 0 1 1 11 10 LET 1 2 0 1 11 10 LET 1 2 0 1 11 10 LET 1 10 LET 1 2 0 1 11 10 LET 1 10 LET                                                                                                    |       | 画面の案内に沿ってライセンスを更新します                                                                                                    |
| メモ・履歴編集     アロダクトID:       メモ:     利用者情報:       ブロダクトID認証       20       第四       21       21       22       第       23       24       24       25       25       26       27       27       27       27       27       27       27       27       27       27       27       27       27       27       27       27       27       27       27       27       27       27       27       27       27       27       27       27       27       27       27       27       27       27       27       27       27       27       27       27       27       27       27       27       27       27       27       27       27                                                                                                    | メモ・周歴編集     アビ・周歴編集       プロダクトID :        メモ :        利用者情報 :        プロダクトID認証        認 証 うイセンス情報を取得し、アプリケーションを使用できるようにします。       変 証 うイセンス情報を取得し、アプリケーションを使用できるようにします。       廃 除     認証を解除し、他のPC/ユーザーでプロダクトIDを使用できるようにします。       配動設定     認証有効期限       2018/00/00 00:00                                                                                                    |       | 画面の案内に沿ってライセンスを更新します<br>福井コンピュータ ネット認証ライヤンス: 設定:                                                                                                    |
| プロダクトID:         メモ:         利用者情報:         プロダクトID認証         第二         (識別名内線番号など)         プロダクトID認証         夏         第二         夏         第二         認証の有効期間の更新や、再認証を行います。         解除         認証を解除し、他のPC/ユーザーでプロダクトIDを使用できるようにします。         配動設定         認証有効期限         2018/00/00 000:00                                                                                                    | プロダクトID:       メモ:         利用者情報:       (識別名内線番号など)         プロダクトID認証       ライセンス情報を取得し、アブリケーションを使用できるようにします。         認道       ライセンス情報を取得し、アブリケーションを使用できるようにします。         度       新         認証の有効期限の更新や、再認証を行います。       認証を知能し、他のPC/ユーザーでプロダクトIDを使用できるようにします。         解除       認証を解除し、他のPC/ユーザーでプロダクトIDを使用できるようにします。         配動設定       認証有効期限       2018/00/00 00:00                                                                                                    |       |                                                                                                    |
| メモ:     利用者情報:     (識別名内線番号など)       プロダクトロ総証     ブロダクトロ総証       夏新     ジビムの有効期限の更新や、再認証を行います。       2     統       2     統       2     統       2     統       2     統       2     新       2     認証を解除し、他のPC/ユーザーでプロダクトIDを使用できるようにします。       2     記述の解放し、他のPC/ユーザーでプロダクトIDを使用できるようにします。       2     2       2     2       2     2       2     2       2     1       2     2       2     2       2     2       2     2       2     2       2     2       2     2       2     2       2     2       2     2       2     2       2     2       2     2       2     2       2     2       2     2       2     2       2     2       2     2       2     2       2     2       3     2       3     3       3     3       3     3       3     3       <                                                                                                    | メモ:     利用者情報:     (識別名内線番号など)       プロダウハロ認証     (識別名内線番号など)       プロダウハロ認証     ライセンス情報を取得し、アプリケーションを使用できるようにします。       認証の有効期間の更新や、再認証を行います。     認証を解除し、他のPC/ユーザーでプロダウトIDを使用できるようにします。       解除     認証を解除し、他のPC/ユーザーでプロダウトIDを使用できるようにします。       解除     認証を解除し、認証有効期限       2018/00/00 00:00                                                                                                    |       |                                                                                                    |
|                                                                                                    | プロタクト1028証     プロタクト1028証     ライセンス情報を取得し、アプリケーションを使用できるようにします。     更新     認証の有効期間の更新や、再認証を行います。     服除     認証を解除し、他のPC/ユーザーでプロダクト10を使用できるようにします。     起動投定     認証有効期間     2018/00/00 00:00                                                                                                    |       |                                                                                                    |
| ぼ ライセンス情報を取得し、アプリケーションを使用できるようにします。     更 新     認証の有効期間の更新や、再認証を行います。     解 除     認証を解除し、他のPC/ユーザーでプロダクトIDを使用できるようにします。     起動設定 認証有効期限 2018/00/00 00:00                                                                                                    | <ul> <li>ジョンを使用できるようにします。</li> <li>デ 新 認証の有効期限の更新や、再認証を行います。</li> <li>施証の有効期限の更新や、再認証を行います。</li> <li>施証を解除し、他のPC/ユーザーでプロダクトIDを使用できるようにします。</li> <li>起動設定 認証有効期限 2018/00/00 00:00</li> </ul>                                                                                                    |       |                                                                                                    |
| 更新         認証の有効期限の更新や、再認証を行います。           解除         認証を解除し、他のPC/ユーザーでプロダクトIDを使用できるようにします。           起動設定         認証有効期限           2018/00/00 00:00                                                                                                    |                                                                                                    |       | The Walk JT Cノスビノターでに用く」でクリッ<br>画面の案内に沿ってライセンスを更新します     福井コンピュータネット認証ライセンス:設定:<br>古有モード 体験モード メモ・履歴編集 Q<br>プロダクトID:<br>メモ:<br>利用者情報:<br>プロダクトID認証                                                                                                    |
| 解除         認証を解除し、他のPC/ユーザーでプロダクトIDを使用できるようにします。           起動設定         認証有効期限         2018/00/00 00:00                                                                                                    | 解除         認証を解除し、他のPC/ユーザーでプロダクドIDを使用できるようにします。           起動設定         認証有効期限         2018/00/00 00.00                                                                                                    |       | Tハット mukall ノイ ビンス ビンター を用く」 を クリック     画面の案内に沿ってライセンスを更新します     福井コンビュータ ネット認証ライセンス     設ま:     さ育モード 体験モード     メモ・履歴編集      アクタクトID     メモ:     利用者情報:     「加タカドロ ( 識別名 内線番号など)     プロタクトID     ジェ      ディビンズ情報を取得し、アクリケーションを使用できるようにします。                                                                              |
| 起動設定 認証有効期限 2018/00/00 00:00                                                                                                    | 起動設定 認証有効期限 2018/00/00 00:00                                                                                                    |       | エイ・ワードmukail ノイ ビノス ビノター を用く」を クリジ<br>画面の案内に沿ってライセンスを更新します       福井コンビュータ ネット認証ライセンス : 設定 :       占有モード 体験モード       メモ・履歴編集       プロダクトID :       メモ :       利用者情報 :       ブロダクトID :       メモ :       利用者情報 :       ライセンス情報を取得し、アブルクーションを使用できるようにします。       夏 新       認証の有効期間の更新や、再認証を行います。                              |
|                                                                                                    | 244                                                                                                    |       | イトウノトmvail ノイ ビンスビンターを用く了をクジタ         画面の案内に沿ってライセンスを更新します         福井コンビュータネット認証ライセンス:設定:         占有モード         メモ・履歴編集         プロダクトID:         メモ:         利用者情報:         (識別名内線番号など)         プロダクトIDE語         ライセンス情報を取得し、アブリケーションを使用できるようにします。         夏 新         認証を解除し、他のPC/ユーザーで力ダクトIDを使用できるようにします。         解 除 |
| ita                                                                                                    |                                                                                                    |       | 「ロシリー」」」」         「ロシノ、ビンノー」」」」           画面の案内に沿ってライセンスを更新します           福井コンビュータネット認証ライセンス:設定:                                                                                                    |

| 最新版ノロク                                                                                                    | ラムをインストールします                                                                                                    |         |
|----------------------------------------------------------------------------------------------------|----------------------------------------------------------------------------------------------------|---------|
| تلکی الکار کی الکار کی | 2079A<br>85<br>9/1927 (98)8<br>9-27 (9)88<br>9-27 (20)88                                                                                                    |         |
| ブロテクトの 更新                                                                                                    |                                                                                                    |         |
| 《 プロテクト凝脱産剤に厚る」(ネット認証プロテクトを強択)                                                                                                    |                                                                                                    |         |
|                                                                                                    | 次へ:最新版プログラムのダウンロード高価へ                                                                                                    |         |
|                                                                                                    |                                                                                                    |         |
|                                                                                                    |                                                                                                    |         |
| 「次へ:最新版プログラム                                                                                                    | のダウンロード画面へ」を選択します。                                                                                                    |         |
| 「次へ:最新版プログラム                                                                                                    | のダウンロード画面へ」を選択します。                                                                                                    |         |
| 「次へ:最新版プログラム                                                                                                    | のダウンロード画面へ」を選択します。                                                                                                    |         |
| 「次へ:最新版プログラム<br>最新版へのアップグレード:プログラム<br>ペプロテクト選択画面に戻る (ネット認証プロテクトを                                                                                                    | のダウンロード画面へ」を選択します。<br><sup>ダウンロード</sup><br><sup>選R)</sup>                                                                                                    |         |
| 「次へ:最新版プログラム<br>最新版へのアップグレーF:プログラム<br>《 プロラか選択画面に戻る (ネット認証プロテクトを<br>ダウンローFするプログラムを選択                                                                                                    | のダウンロード画面へ」を選択します。<br><sup>ダウンロード</sup><br><sup>選択</sup>                                                                                                    |         |
| 「次へ:最新版プログラム                                                                                                    | のダウンロード画面へ」を選択します。<br><sup>ダウンロード</sup><br><sup>選択</sup><br>UJストよりダウンロードを行ってください。<br>GLOOBE 2019                                                                                                    |         |
| 「次へ:最新版プログラム<br>■ 最新版へのアップグレード:プログラム<br>≪ プロテクン選択運動に戻る (ネット認証プロテクトを<br>ダウンロードするプログラムを選択<br>● GLOOBE 2019<br>J-BIM施工図CAD 2019                                                                                                    | のダウンロード画面へ」を選択します。<br><sup>ま</sup> ウンロード<br><sup>選択</sup><br>UJストよりダウンロードを行ってください。<br>GLOOBE 2019<br>10月版                                                                                                    | 31.008E |
| 「次へ:最新版プログラム<br>■ 最新版へのアップグレード:プログラム<br>≪ プロテクン選択画面に戻る (ネッド認証プロテク)を<br>ダウンロードするプログラムを選択<br>● GLOOBE 2019<br>J-BIM施工図CAD 2019                                                                                                    | のダウンロード画面へ」を選択します。<br><sup>#ウンロード</sup><br><sup>選択</sup><br><mark>リストよりダウンロードを行ってください。<br/>GLOOBE 2019<br/>10月版<br/>10月版<br/>10月版<br/>10月版<br/>10月版<br/>(GLOOEE2019年)・ソイ<br/>10月版<br/>10月版<br/>10月版<br/>10月版</mark> |         |
| 「次へ:最新版プログラム<br>■ 最新版へのアップグレード:プログラム<br>≪ プロテクン選択画面に戻る (ネッド認証プロテク)を<br>ダウンロードするプログラムを選択<br>● GLOOBE 2019<br>J-BIM施工図CAD 2019<br>GLOOBE 2018                                                                                                    | のダウンロード画面へ」を選択します。<br>#ウンロード<br>選訳<br>リストよりダウンロードを行ってください。<br>GLOOBE 2019<br>10月版<br>* はしめにお読みください<br>* インターネットから直接インストール[推算]<br>* GLOOBE EXCELTドインをダウンロード (100MB)                                                  | 라.OOM   |

※詳細な手順は、「はじめにお読みください」をご覧下さい。

#### ●インターネットから直接インストール【推奨】

プログラムのダウンロードとインストールを連続して行います。より早くセットアップを行いたい方にお勧めです。

#### ● DVDファイル全体をダウンロード

GLOOBE2019をDVDイメージでダウンロードします。

複数台でお使いの場合や、インターネットに接続できないコンピュータがある場合には、DVDイメージを共有してお使いください。

#### クライアント クライアント 「<u>サーバを更新</u>」してから「<u>クライアントPC</u>に最新版プログラムをインストールしてください。 クライアント サーバー <・開発中につき、一部記載が異なる場合がございます。ご了承下さい。 サーバーにFCコンシェルジュが無い場合は、更新ファイル サーバーを更新します クライアントPCに、最新版プログラムをインストールします ご注意 のダウンロードは、クライアントPCで行ってください。 お使いのプロテクトタイプを選択します サーバーの更新を行います 3 お使いのプロテクトタイプを選択します 最新版へのアップグレード:プログラムダウンロード 、プロテクト選択画面に戻る (ネット認識TLAN)プロテクトを選択 ダウンロードするプログラムを選択 リストよりダウンロードを行ってください。 ●管理プログラムを更新します C本内 マニュアル 2070A 200世日 年115 (FL SUBILIS) (FR (FL) (FL) (FL) (FL) (FL) **GLOOBE 2019 GLOOBE 2019** ダウンロードした [netlan |フォルダを、サーバーで 10月版 最新版へのアップグレ J-BIM施工図CAD 2019 プログラム更新メニ: 最新族へのアップグレ ▼はじめにお読みください 実行し、画面の案内に沿って更新します。 GLCOBE J-BIM 施工図CAD ▼インターネットから直接インストール【推奨】 最新版プログラムのダウンロー GLCOBE J-BIM 施工図CAD 最新版プログラムのダウンロー **GLOOBE 2018** GLOOBE EXCELアドインをダウンロード DVDファイル全体をダウンロード (2.4GB) J-BIM施工図CAD 2018 ファイルを LENGS:YOROS&#1.705 0009-170707070-5-0-1-821090888 \*\* NB170791 実行します 0 (R 45 ●測量 • 利量 • P.IV +木 キット開ビフロテクト をご利用のお用用 00 netlan SLOOM JOINSTROAD LOOM SEタイプのプロテクト をご利用のお相称 TREND-CORE TREND-CORE VII TREND-FIELD U809-1767070791 TREND-FIELD LANE 471-1000 画面の案内に沿って ※クライアントPCでダウンロー 「サーバー」 ドした場合も同様です。 インストールを行います。 「FCコンシェルジュ」を起動し、「プログラム更新」を押して「ビル」 を選択し、「ネット認証プロテクト LAN型」をクリックします。 ●ライセンス情報を更新します 「FCネット認証ライセンスLANモードサービス 「FCコンシェルジュ」を起動し、「プログラム更新」を押して「ビル」 を選択し、「ネット認証プロテクト LAN型」をクリックします。 コントロール」を起動します。「ライセンス認証」 -ビス更新ファイルをダウンロードします を押し、画面の案内に沿って更新します。 最新版プログラムをインストールします ST FC ネット認証ライセンス LANモード サービスコントロール 5 ※詳細な手順は、「はじめにお読みください」をご覧下さい。 接続方式:名前付きバイブ ライセンス認証。 CEAP CEAP (1000) (1000) 自動認証更新情報: 次回は 2012/10/17 00:00 (自動調整) に自動更新予定です サービス利用 アガリケーション オガショ 894 こ第月 - マニュアル 7527A ネット発音 サポート 7527A キット発音 サイビンス 体制版 ショッピング モットのの こよけ用作 BLUETREND > בינות ברב לא 停止 LUFTREND XA #18 プロテクトの 更新 LUETREND XA 規場管理 最新に更新 BLUETREND XA 現地管理 BLUETREND XA フリーフォーマット BLUETREND XA ブロットマーク作 BLUETREND XA の地区号登録 BLUETREND XA 構造物計量計算 BLUETREND XA パークサレック サーバー接続 ユーザー一覧-く プロテクト選択新聞に戻る (オ ●インターネットから直接インストール【推奨】 キット認証(LANタイプ)をご利用のお客様は、サービスアプリケーションの JETREND XA パラスアリック JETREND XA 作取 JETREND XA シンボルブロット オプション利用 プロテクトの更新 プログラムのダウンロードとインストールを連続して行います。 更新ファイルをダウンロードしてサーバーの更新を行ってください。 BLUETREND XA シンボルブロット BLUETREND XA 30ビューアー BLUETREND XA トラバース計算 BLUETREND XA 注トラバース計算 BLUETREND XA 用地境界点計算 RUIFTREND XA 用地境界点計算 サービス設定。 トーバーの原稿書がなってくだねい 《 プロテクト選択画面に戻る (ネット認証LAN)プロテクトを選択) より早くセットアップを行いたい方にお勧めです。 閉じる FCコンシェルジュ × ネット認証(LANタイプ)をご利用のお客様は、サービスアプリケーションの ● DVDファイル全体をダウンロード サービスアプリケーション更新ファイルを尽ウンロー 更新ファイルをダウンロードしてサーバーの更新を行ってください。 ト総証LANサービスのダウンロードに成功しました。 ンロードされたフォルダを開きます。こちらのファイルを使ってインストールを実行し D作業は サーバーの笹根素が行ってくだす GLOOBE2019をDVDイメージでダウンロードします。 へ:最新版プログラムのダウンロード面面へ にお進みくださ 複数台でお使いの場合や、インターネットに接続できない ОК サーバーの更新が完了後、 コンピュータがある場合には、DVDイメージを共有してお 次へ:最新版プログラムのダウンロード画面へ 「サービスアプリケーション更新ファイルをダウンロード」をクリックし、 クライアントPCに 使いください。 プログラムをインストールします 画面の案内に沿って、サービス更新ファイルをダウンロードします。 「次へ:最新版プログラムのダウンロード画面へ」を選択します。

CICO

LOOBE2019セットアップへようこそ

7073148.GL00862019832/E1-92-6278-86.87.2

# <mark>SNSタイフ</mark> (USBプロテクト)の場合

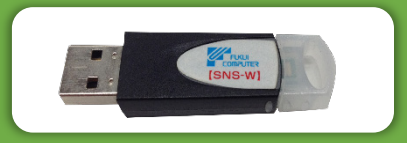

## PCにプロテクトを装着し、下記の手順で更新をお願いします。

※開発中につき、一部記載が異なる場合がございます。ご了承下さい。

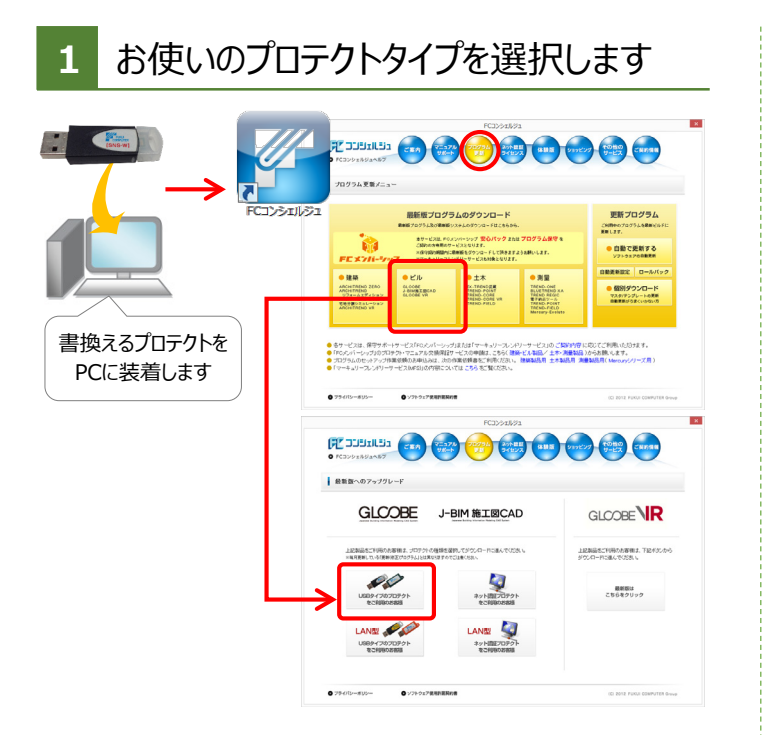

「FCコンシェルジュ」を起動し、「プログラム更新」を押して「ビル」を 選択し、「USBタイプのプロテクト」をクリックします。

| 2 プロテクト情報を更新します                                                                                     |
|----------------------------------------------------------------------------------------------------|
|                                                                                                    |
| プロテクトの更新                                                                                            |
| <li></li> <li></li> <li></li> <li></li> <li></li> <li></li> <li></li>                               |
| ご利用中のブロテクトの情報が更新されています。<br>最新版をご利用になる前に、ブロテクトの書き換えを行ってください。                                         |
| ご利用中の制化ソフル: 「「「「」」」」 「 新版」<br>新発売ラブカドラクラー<br>リソース日: ***/**/** 前回原日日 ****/**/**<br>更新を実行する前にお洗み(ださい。 |
| <b>シ</b> リアルNo.                                                                                     |
| パソコンに装着したプロテクトの<br>シリアルNo.が表示されます。                                                                  |
|                                                                                                    |

シリアルNo.を確認し、 「プロテクトの書き換えを実行します」をクリックします。

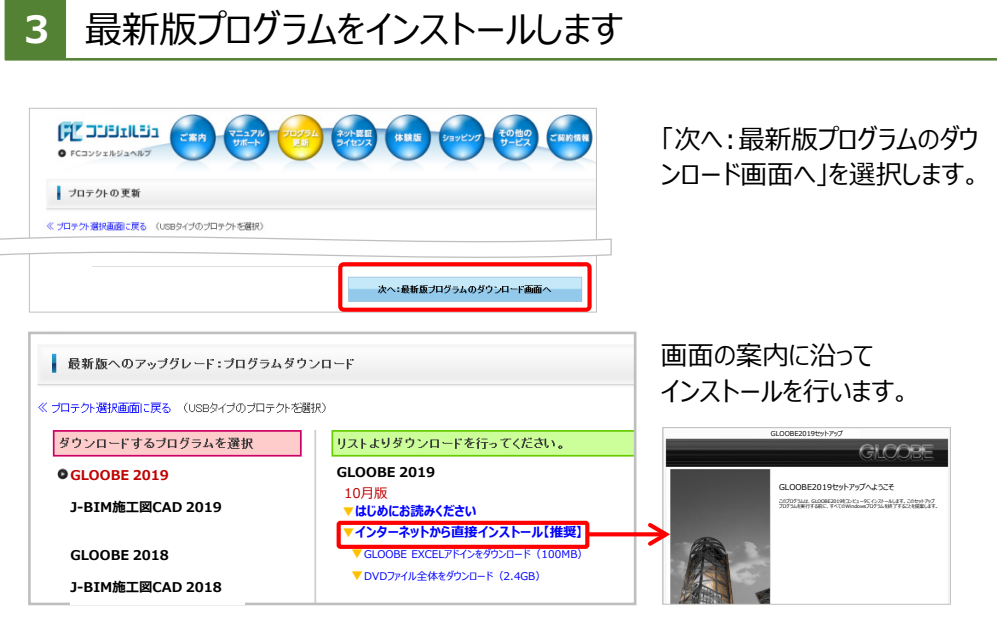

※詳細な手順は、「はじめにお読みください」をご覧下さい。

#### ●インターネットから直接インストール【推奨】

プログラムのダウンロードとインストールを連続して行います。より早くセットアップを行いたい方にお勧めです。

#### ● DVDファイル全体をダウンロード

GLOOBE2019をDVDイメージでダウンロードします。複数台でお使いの場合や、インターネットに接続できないコンピュータがある場合には、DVDイメージを共有してお使いください。

SNS-LANタイプ(USBプロテクト)の場合

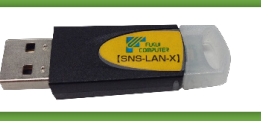

#### 最新版プログラムへの更新手順については、電話サポートセンターまでお問い合わせをお願いします。

# GLOOBE 2019 新機能

BIMモデル(データ)のさらなる活用を見据え、法規に強いGLOOBEの基準法機能の追加、強化を行いました。 さらに外部データのBIM活用で周辺地形の利用や既存構造物データの重ね合わせなど様々な活用が可能です。

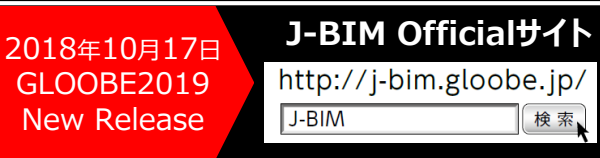

#### ■確認申請

- ●GLOOBEの建築基準法の機能と自動作 図機能を生かし、GLOOBEモデルによる 「BIM確認申請」実現に向けてプログラムの 機能追加や拡張を行い、日本仕様の強化 を図りました。
- ●法的区画の性能編集コマンドを追加し、 柱・壁・建具の区画種別情報の確認と編 集を可能としました。

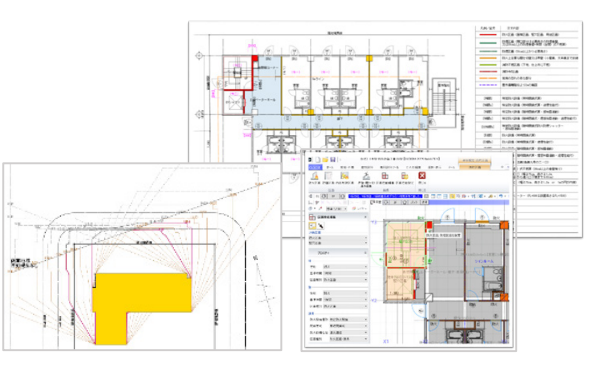

#### ■モデル比較整合チェック

●GLOOBEのモデル(意匠)と構造モデル (ST-Bridge)・施工モデル(IFC)の データを重ね合わせ、「柱、壁、梁、スラブ」 の躯体データの不整合をチェックできるよう にしました。

●範囲でのチェック、躯体を指定しての取り 込みなども可能です。

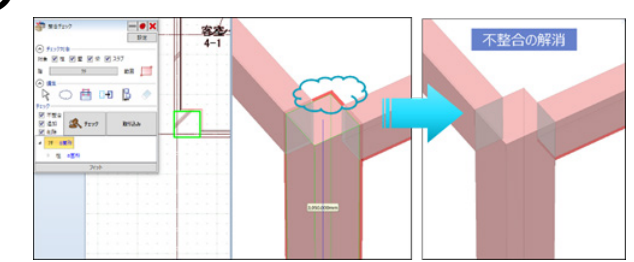

### ■ BCFファイル読み込み

- ●「IFCファイルを利用するユーザーの相互コミュニケーションを 容易にする」ためのフォーマットに対応しました。
- ●指摘箇所を的確、かつ確実に把握/修正し、修正個所の 情報のみでのコミュニケーションが可能となります。
- ●IFCデータを直接やり取りする必要がないため、IFC変換の 頻度が減り、業務時間が短縮されます。

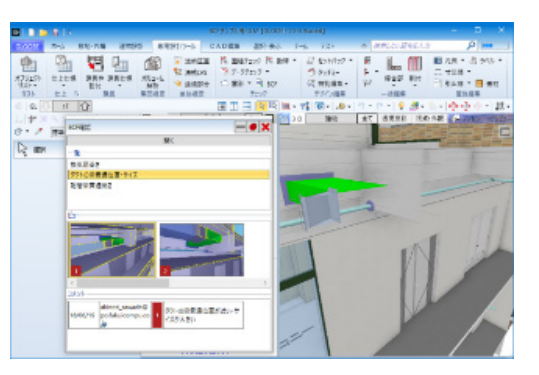

### ■点群データ読み込み

- ●周辺地形の点群の利用、既存構造物の点群の重ね合わ せなど、点群とBIMデータを合成し様々な検討やプレゼン テーションが行えます。
- ●読み込んだ点群データは、レンダリング(CGパース)やVR にも出力されます

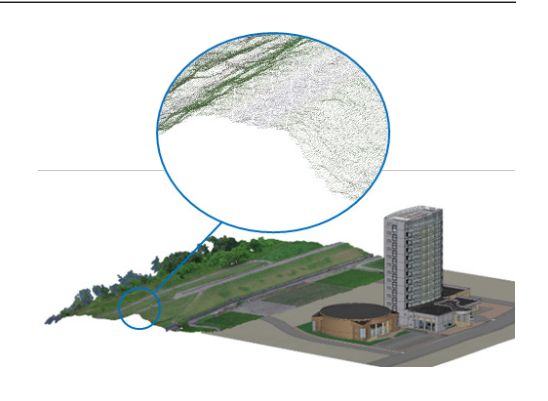

#### ■ 4Dシミュレーションの拡張

●工事区分(施工ステップ)ごとに色分け表示した 状態や、指定日での施工状況を表示した状態で、 データの編集を可能にしました。

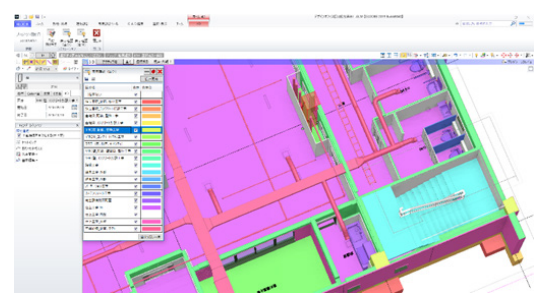

#### ■景観地形データの読み込み

●地理院地図※の標高タイルを読み込み、正確な地形データ と写真画像によるリアルな景観を表現できます。

※地理院地図とは、地形図、写真、標高、地形分類、災害 情報など、国土地理院が発信するウェブ地図です。

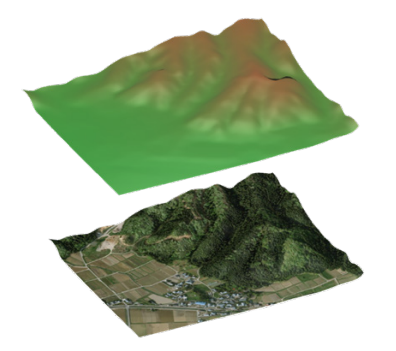

## 最新版プログラムへの更新手順

# ●2018年10月17日(水)10:00より、GLOOBE VR 最新版プログラムの提供が始まります。 最新版プログラムをダウンロードしてご利用ください!

## 最新版への更新は、「FCコンシェルジュ」から行えます!

※GLOOBE VRをご契約のお客様が対象です。

GLCOBE

[GLOOBE VR Ver.3]

新機能は次のページで!

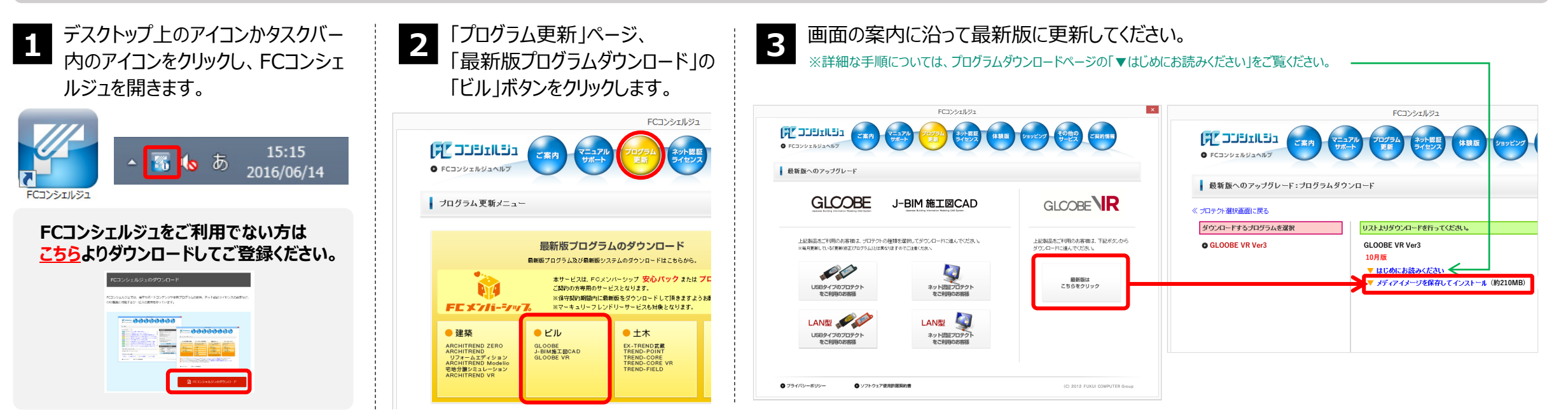

●ご利用には、インターネット回線への接続が必要になります。お客様の通信環境によっては、ダウンロードにお時間を要する場合もございます。

- ●インストール作業をする前に、必ずデータのバックアップを行ってください。
- ●開発中につき、画像など一部実際のものと記載が異なる場合がございます。ご了承ください。

#### 福井コンピュータアーキテクト株式会社 201810

## バーチャル空間体感システム <sup>(-チャル空間体感システム</sup> GLOOBE R ver.3 新機能のご紹介

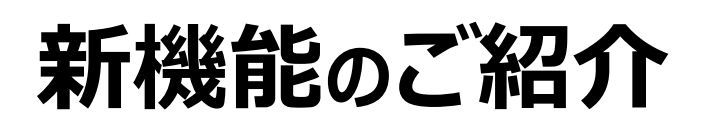

2018年10月17日 **GLOOBE VR** Ver.3 J-BIM New Release

### J-BIM Officialサイト

http://j-bim.gloobe.jp/ 検索

### 計測機能

VR体験をしながら、高さや距離などを測る 「計測機能」に対応しました。 気になる距離を計測し、体感的に差異が ないかを確認いただけます。

## スナップショット機能

VR体験でお気に入りの視点を見つけたら、 すぐその場で写真(スマホVR含む)を出力 できる「スナップショット機能」を搭載。 ご自宅でも簡易VR体験が行えます。

## Windows MR 対応

HTCのViveやOculusのOculus Riftに 続き、Windows MR\*デバイスにも対応。 ※Windows MRとは:

マイクロソフトが開発しているバーチャルコンテンツのための プラットフォーム「windows Mixed Reality」の略称です。

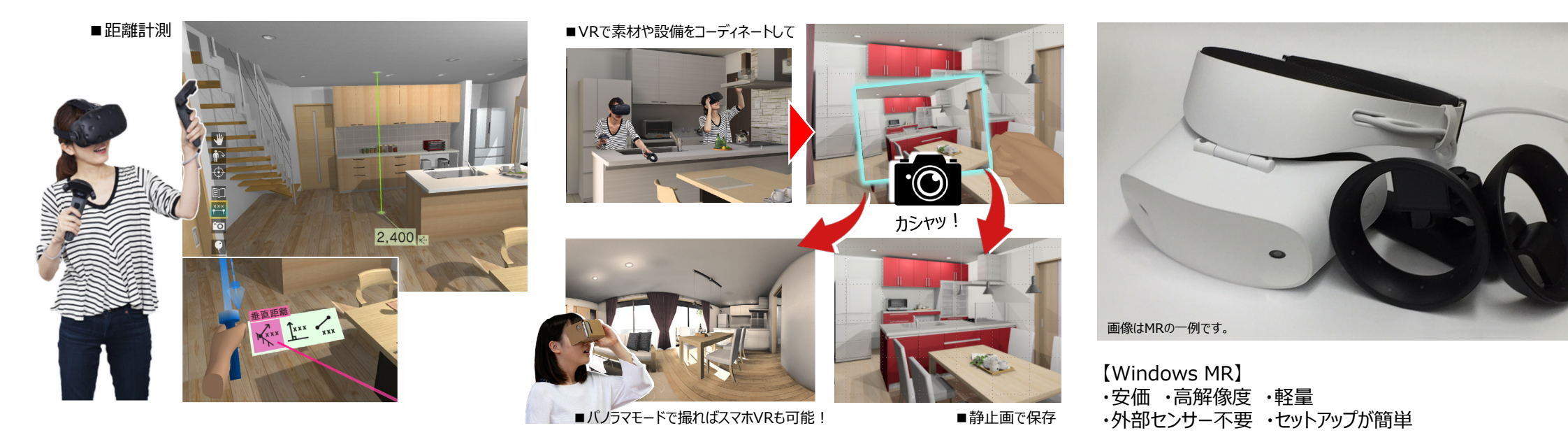

福井コンピュータアーキテクト株式会社 201810